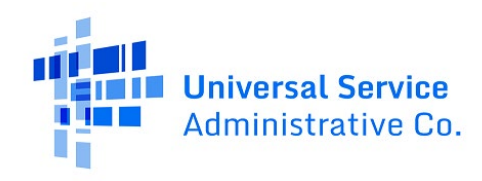

# HCF Program - Finding your Funding Commitment Letter (FCL) in RHC Connect

### Step 1: Dashboard Log In

Log into My Portal and Click on RHC Connect.

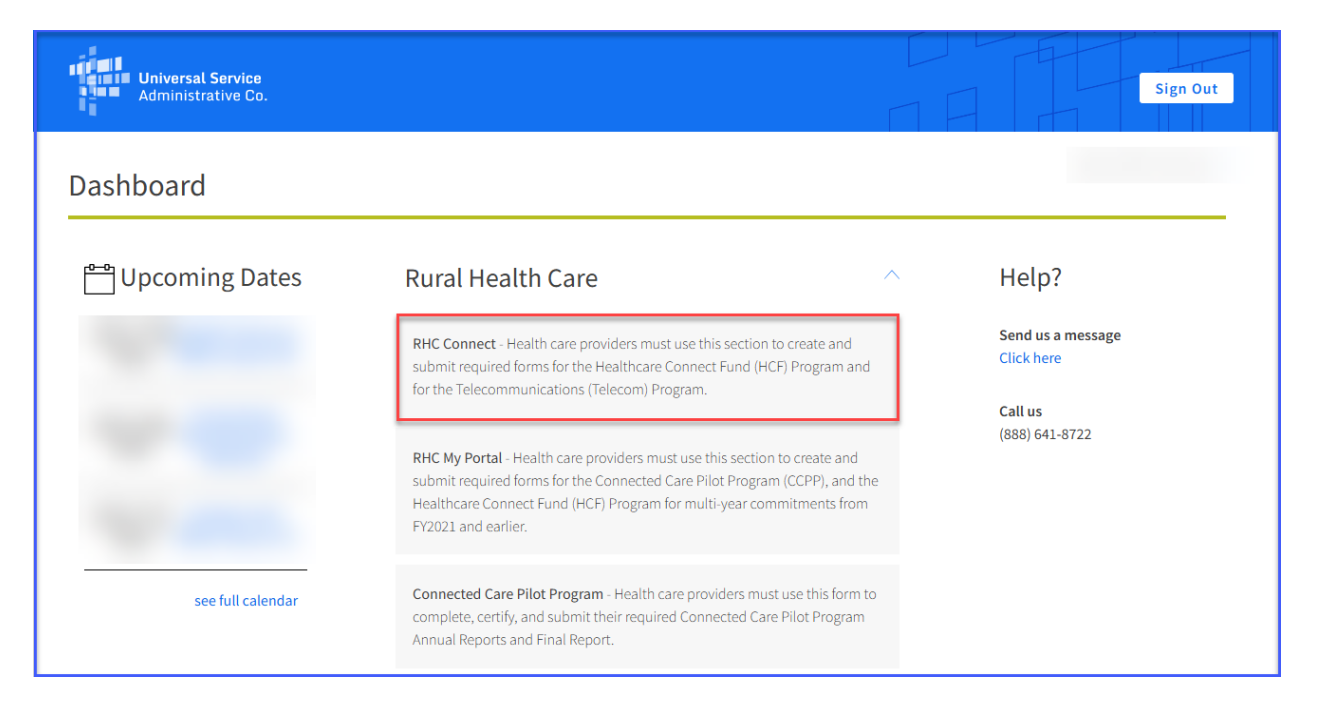

## Step 2: Locate the Funding Request

Navigate to the **My Forms** tab, select **Form 462** under **Form Type**, and either scroll or search for the FRN by entering the FRN in the Search field and click **Search**. Under the **Actions** column, click the "eye" icon.

| ASHBOARD START A FORM | tools                |                                              |                     | Provide Linear Linear L |
|-----------------------|----------------------|----------------------------------------------|---------------------|----------------------------------------------------------------------------------------------------|
|                       | C3                   |                                              | all Training        |                                                                                                    |
| RHC Connect           |                      | No. 1 Mark Print                             | of the Party of the | States and a state of the                                                                                                    |
| <                     |                      |                                              |                     | >                                                                                                    |
|                       | Information Requests | My Forms                                     | My Organizations    | Post-Commitment Change Requests                                                                                                    |
| 13:41                 |                      |                                              |                     |                                                                                                    |
|                       | My Forms             |                                              |                     |                                                                                                    |
|                       | Form Type Form 462   | SEARCH                                       |                     | <b>T</b> -                                                                                                    |
|                       | Site Name            | Site Number Application Number   Application | n Nickname Form     | Last Update Status Actions                                                                                                    |
|                       |                      |                                              | Form 4              | 62 Processed                                                                                                    |

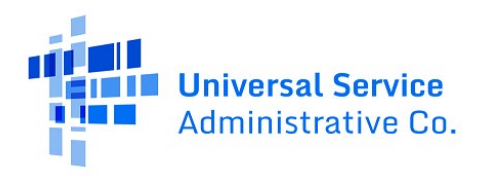

### Step 3: Summary Page

On the **Summary** page, click **Generated Documents**.

| DASHBOARD   | START A FORM          | tools                                                                                                    | Hereit Colorest Service |
|-------------|-----------------------|----------------------------------------------------------------------------------------------------|-------------------------|
| НСР         |                       |                                                                                                    |                         |
| Summary     | Competitive Bidding   | SP Info Expense Item(s) Additional Docs Confidentiality Certifications Signature Generated Documents Information Requests |                         |
|             |                       |                                                                                                    |                         |
|             |                       |                                                                                                    |                         |
|             |                       | CREATE POST-<br>COMMITMENT CHANGE<br>REQUEST                                                                              | M 463                   |
| Health Care | Provider (HCP) Inform | tion                                                                                                    |                         |
|             |                       | HCP or Consortium                                                                                                    |                         |
|             |                       | Number                                                                                                    |                         |
|             |                       | Address                                                                                                    |                         |
|             |                       | State                                                                                                    |                         |
| Application | Basics                |                                                                                                    |                         |

## Step 4: Generated Documents

On the **Generated Documents** page, you can view or download the FCL by clicking the hyperlinks under the **Action** column.

| Ashedard Start a Form Tools                                                                    |                                                         | · · · · · · · · · · · · · · · · · · · |
|------------------------------------------------------------------------------------------------|---------------------------------------------------------|---------------------------------------|
| НСР                                                                                            |                                                         |                                       |
| Summary Competitive Bidding SP Info Expense Item(s) Additional Docs Confidentiality Certificat | ions Signature Generated Documents Information Requests |                                       |
| FCC Form 462 Generated Documents                                                               | Post-Commitmen                                          | t Change Documents                    |
| Document Type                                                                                  | Date                                                    | 1 Action                              |
| FCC Form 462 NCW - Committed                                                                   |                                                         | Download                              |
| Committed PDF                                                                                  |                                                         | View   Download                       |
| FCL Letter                                                                                     |                                                         | View   Download                       |
| Certification PDF                                                                              |                                                         | View   Download                       |
| Certification NCW                                                                              |                                                         | Download                              |
|                                                                                                |                                                         | 5 items                               |
| -                                                                                              |                                                         | Approved by OMB 3060-0804             |